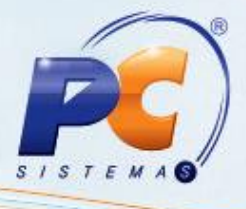

#### Sumário

| presen | tacão |                                    | . 1 |
|--------|-------|------------------------------------|-----|
|        | 1.    | Procedimentos iniciais             | . 2 |
|        | 2.    | Definir Alíquota por UF            | . 2 |
|        | 3.    | Atualizar Preço ABCFARMA           | . 5 |
|        | 4.    | Importar Arquivo ABCFARMA          | . 8 |
|        | 5.    | Consultar Preços Importados        | 10  |
|        | 6.    | Atualizar Geral os Preços ABCFARMA | 13  |

#### Apresentação

Seguindo a legislação N° 14.743, DE 24 DE SETEMBRO DE 2015, o preço de fábrica dos medicamentos deverá ser cadastrado para cada Estado conforme alíquota interna (preço de fábrica por UF na venda).

Este tutorial contém informações que orientam nos procedimentos necessários para definir alíquota por UF, atualizar preço ABCFARMA, importar arquivo ABCFARMA, consultar preços importados e atualizar geral o preço ABCFARMA.

Abaixo, descrição da criação e das últimas alterações efetuadas no documento.

| Tabela de Alterações |                       |                      |  |  |  |
|----------------------|-----------------------|----------------------|--|--|--|
| Data                 | Data Versão Descrição |                      |  |  |  |
| 29/01/2016           | v.1.0                 | Criação do documento |  |  |  |

© Todos os direitos reservados. - PC Sistemas - v. 1.0

Data: 29/01/2016

Página 1 de 15

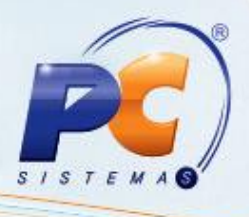

### 1. Procedimentos iniciais

Para utilizar o processo de atualização de preços ABCFARMA por UF são necessários os seguintes procedimentos iniciais:

- Atualizar as rotinas:
  - 2300 Atualizar Banco de Dados, versão 23.34.13 ou superior.
    - Aba Parâmetros Medicamentos
    - > Opção Utiliza Preço Fábrica por UF
  - ✓ 2301 Atualização dos Preços dos Medicamentos, versão 23.05.07 ou superior.
- Liberar acesso às permissões na rotina 530 Permitir Acesso à Rotina:
  - 6 Permitir Acesso Opção: PMC por UF
  - 7 Permitir Acesso Opção: Tabela UF x Alíquota ABCFARMA
  - 8 Permitir Acesso Atualizar Preços ABCFARMA
  - 9 Permitir Acesso Configurar Regiões e Filiais para Atu. Preço

### 2. Definir Alíquota por UF

Para realizar o processo definir alíquota por UF, efetue os seguintes procedimentos:

- 2.1 Acesse a rotina 2301 Atualização dos Preços dos Medicamentos;
- 2.2 Selecione a opção Preço Fábrica e PMC por UF, em seguida clique o botão Próximo;

| 2501 - Atualização dos Preços dos Medicamentos                  |                      |               |
|-----------------------------------------------------------------|----------------------|---------------|
| 0 que deseja fazer?                                             |                      |               |
| Selecione a opção desejada e clique em "Próximo" para continuar |                      |               |
|                                                                 |                      |               |
|                                                                 |                      |               |
|                                                                 |                      |               |
| O Precos dos Medicamentos - Distribuição                        | 10 10 10 to          |               |
|                                                                 |                      |               |
|                                                                 |                      |               |
| O Preços dos Medicamentos - Varejo                              | CFARM                |               |
|                                                                 |                      |               |
|                                                                 |                      |               |
| Preço Fábrica e PMC por UF                                      |                      |               |
|                                                                 |                      |               |
| 🔿 Tabela de Preços por Região                                   |                      |               |
|                                                                 |                      |               |
|                                                                 |                      |               |
|                                                                 |                      |               |
|                                                                 |                      |               |
|                                                                 | < Anterior Próvina > | <b>1</b> cpir |
|                                                                 | < Purchon Floxing >  | <u>5</u> aii  |

© Todos os direitos reservados. - PC Sistemas - v. 1.0

Data: 29/01/2016

Página 2 de 15

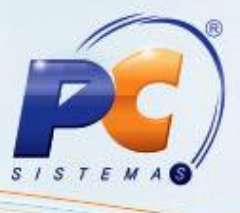

- 2.3 Selecione a opção Configuração da Importação da ABCFARMA (Alíquota, Filiais e Regiões);
- 2.4 Clique o botão Próximo;

| 2301 - Atualização dos Preços dos Medicamentos<br>Wintror -PC sistemas                 | Z _ C ×                                           |
|----------------------------------------------------------------------------------------|---------------------------------------------------|
| O que deseja fazer?<br>Selecione a opção desejada e clique em "Próximo" para continuar | Preço Fábrica/PMC por UF                          |
|                                                                                        |                                                   |
| O Consultar Preço Fábrica e PHC por UF cadastrados no Sistema                          |                                                   |
| O Importar Arquivo ABCFARMA                                                            |                                                   |
| O Atualização Geral de Preços ABCFARMA Atual pelo Futuro (PMC e Preço Fábrica)         |                                                   |
| Configuração da Importação da ABCFARMA (Alíquotas, Filiais e Regiões)                  |                                                   |
|                                                                                        |                                                   |
| Inicio                                                                                 | < <u>A</u> nterior <u>P</u> róximo > <u>S</u> air |

2.5 Selecione a opção **Configurar Tabela UF x Alíquota ABCFARMA**, em seguida clique o botão **Próximo**;

| 2301 - Atualização dos Preços dos Medicamentos<br>Winthor- PC Sistemas                                         | <b>⊠</b> _ □ × |
|----------------------------------------------------------------------------------------------------|----------------|
| O que deseja fazer?<br>Selecione a opção desejada e clique em "Próximo" para continuar                         |                |
|                                                                                                    |                |
| Configurar Tabela UF x Alíquota ABCFARMA                                                                       |                |
| 🔿 Configurar Regiões e Filiais para Aplicação do Preço Fábrica na Tabela de Preço por Região e Preço de Compra |                |
|                                                                                                    |                |
|                                                                                                    |                |
|                                                                                                    |                |
| Inicio <a href="https://www.example.com">thtps://www.example.com</a>                                           | <u>S</u> air   |

© Todos os direitos reservados. - PC Sistemas - v. 1.0

Data: 29/01/2016

Página 3 de 15

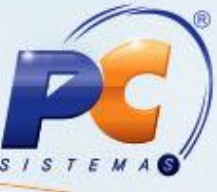

2.6 Preencha os campos UF/Zona Franca e Tipo Medicamentos, em seguida clique o botão Salvar;

| 2301 - Atua<br>Winthor - PC Sister                                              | alização d | os Preços dos Medicamentos                        | ⊠ _ □ ×           |
|---------------------------------------------------------------------------------|------------|---------------------------------------------------|-------------------|
| UF/Zona Franca<br>GOLAS<br>Tipo Medicamento<br>2010/05/2010<br>Aliquota ABFARMA |            | Informações Principais - UF x ALÍQUOTA - ABORABMA |                   |
|                                                                                 |            | UF x ALÍQUOTA - ABOFARMA                          |                   |
| UF/Zona Franca<br>GO                                                            | Tipo Med.  | Descrição Tpo Medicamento<br>TODOS OS PRODUTOS    | Aliquota ABCFARMA |
|                                                                                 |            | Inde disco faire forde                            |                   |
|                                                                                 |            | POUR Attern Sawar Canosar Elour                   |                   |
|                                                                                 |            |                                                   | Yoltar            |

#### Observações:

- Se a UF tiver única alíquota, informe no campo Tipo Medicamentos "Todos os Produtos"
- Se a UF tiver várias alíquotas por Tipo Medicamento, informar a alíquota geral para "Todos os Produtos" e informar a alíquota diferenciada para o Tipo de Medicamento
- Para quem vende na Zona Franca de Manaus, será disponibilizada para seleção "ZONA FRANCA MANAUS" e a Alíquota ABCFARMA "ZF" (Zona Franca)

| 2301 - Atua<br>Winthor - PC Sister                                                                 | alização ( | dos Preços dos Medicamentos                       | ■ - □ ×           |
|----------------------------------------------------------------------------------------------------|------------|---------------------------------------------------|-------------------|
|                                                                                                    |            | Informações Principais - UF x ALÍQUOTA - ABCEARMA |                   |
| LF/Zona Franca<br>ZONA FRANCA MA<br>Tipo Medicamento<br>TODOS OS PRODU<br>Aliquota ABFARMA<br>ZF v | NAUS V     |                                                   |                   |
|                                                                                                    |            | UF x ALÍOUOTA - ABCFARMA                          |                   |
| UF/Zona Franca                                                                                     | Tipo Med.  | Descrição Tipo Medicamento                        | Alíquota ABCFARMA |
| GO                                                                                                 |            | TODOS OS PRODUTOS                                 | 17                |
| GO                                                                                                 | s          | SIMILAR                                           | 12                |
| GO                                                                                                 | G          | GENÉRICO                                          | 12                |
| SP                                                                                                 |            | TODOS OS PRODUTOS                                 | 17                |
| 2F                                                                                                 |            | TODOS OS PRODUTOS                                 | ZF                |
|                                                                                                    |            | Induir Alterar Salvar Cancelar Excluir            |                   |
|                                                                                                    |            |                                                   | Voltar            |

© Todos os direitos reservados. - PC Sistemas - v. 1.0

Data: 29/01/2016

Página 4 de 15

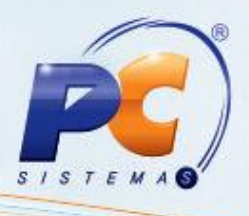

#### 3. Atualizar Preço ABCFARMA

© Todos os direitos

Para realizar o processo atualizar preço ABCFARMA, efetue os seguintes procedimentos:

- 3.1 Acesse a rotina 2301 Atualização dos Preços dos Medicamentos;
- 3.2 Selecione a opção Preço Fábrica e PMC por UF, em seguida clique o botão Próximo;

| 2301 - Atualização dos Preços dos Medicamentos<br><sup>Winthor-PC Sistemas</sup>                                                                                              |                                    | ■ - ■ × |
|----------------------------------------------------------------------------------------------------|------------------------------------|---------|
| <b>O que deseja fazer?</b><br>Selecione a opção desejada e clique em "Próximo" para continuar                                                                                 |                                    |         |
| <ul> <li>Preços dos Medicamentos - Distribuição</li> <li>Preços dos Medicamentos - Varejo</li> <li>Preço Fâbrica e PMC por UF</li> <li>Tabela de Preços por Região</li> </ul> |                                    |         |
|                                                                                                    | < <u>Anterior</u> <u>Próximo</u> > | Sair    |

3.3 Selecione a opção Configuração da Importação da ABCFARMA (Alíquota, Filiais e Regiões);

| O que deseja fazer?<br>Selecione a opção desejada e clique em "Próximo" para continuar | Preço Fábrica/PMC por l |
|----------------------------------------------------------------------------------------|-------------------------|
| O Consultar Preço Fábrica e PMC por UF cadastrados no Sistema                          |                         |
| 🔿 Importar Arquivo ABCFARMA                                                            |                         |
| O Atualização Geral de Preços ABCFARMA Atual pelo Futuro (PMC e Preço Fábrica)         |                         |
| Configuração da Importação da ABCFARMA (Alíquotas, Filiais e Regiões)                  |                         |
|                                                                                        |                         |
|                                                                                        |                         |

Página 5 de 15

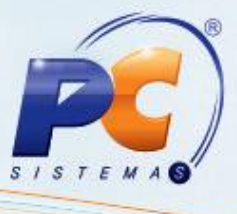

- 3.4 Selecione a opção Configuração Região e Filiais para Aplicação do Preço Fábrica na Tabela de Preço por Região e Preço de Compra;
- 3.5 Clique o botão Próximo;

| 2301 - Atualização dos Preços dos Medicamentos<br><sup>Wimthor - PC Sistemas</sup>              |                                      | ⊠ - □ × |
|-------------------------------------------------------------------------------------------------|--------------------------------------|---------|
| O que deseja fazer?<br>Selecione a opção desejada e clique em "Próximo" para continuar          |                                      |         |
| 🔿 Configurar Tabela UF x Alíquota ABCFARMA                                                      |                                      |         |
| Configurar Regiões e Filiais para Aplicação do Preço Fábrica na Tabela de Preço por Região e Pr | eço de Compra                        | ]       |
|                                                                                                 |                                      |         |
|                                                                                                 |                                      |         |
|                                                                                                 |                                      |         |
|                                                                                                 | < <u>A</u> nterior <u>P</u> róximo > | Sair    |

|        |                                   |                   | Zona Franca ?      | Tipo Atualização Tabel  | a Precos por Região                                                                                                    |  |
|--------|-----------------------------------|-------------------|--------------------|-------------------------|----------------------------------------------------------------------------------------------------|--|
|        | 1 RIO GRANDE DO SUL               | RS                |                    | Preço Futuro (P.Tabela) |                                                                                                    |  |
|        | 2 SANTA CATARINA                  | SC                |                    | Preço Futuro (P.Tabela) |                                                                                                    |  |
|        | 3 BENTO GONCALVES                 | RS                |                    | Nenhum                  |                                                                                                    |  |
|        | 4 CAMAQUA                         | RS                |                    | Nenhum                  |                                                                                                    |  |
|        | 5 CAXIAS                          | RS                |                    | Nenhum                  |                                                                                                    |  |
|        | 6 GRAMADO                         | RS                |                    | Nenhum                  |                                                                                                    |  |
|        | 7 LAJEADO                         | RS                |                    | Nenhum                  |                                                                                                    |  |
|        | 8 SANTA CRUZ DO SUL               | RS                |                    | Nenhum                  |                                                                                                    |  |
|        | 9 SANTA MARIA                     | RS                |                    | Nenhum                  |                                                                                                    |  |
|        | 10 LITORAL NORTE E SUL            | RS                |                    | Nenhum                  |                                                                                                    |  |
|        | 11 PELOTAS                        | RS                |                    | Nenhum                  |                                                                                                    |  |
|        | 12 SANTA CATARINA                 | SC                |                    | Nenhum                  |                                                                                                    |  |
|        | 13 OESTE RS                       | RS                |                    | Nenhum                  |                                                                                                    |  |
|        | 14 NORTE RS                       | RS                |                    | Nenhum                  |                                                                                                    |  |
|        | CONFIGURAÇÃO DAS FILIAIS PARA ATU | ALIZAÇÃO DO PREÇO | DE COMPRA PELO PRI | EÇO FÁBRICA POR UF      |                                                                                                    |  |
| Código | No                                | me Fantasia       |                    | UF                      | Atualiza P.Compra                                                                                                    |  |
| )      | LOJA 3                            |                   |                    | RJ                      |                                                                                                    |  |
|        | MATRIZ                            |                   |                    | GO                      | ✓                                                                                                    |  |
|        | LOJA 2                            |                   |                    | SC                      | Image: A state of the state of the state |  |
|        |                                   |                   |                    | GO                      | ✓                                                                                                    |  |

© Todos os direitos reservados. - PC Sistemas - v. 1.0

Data: 29/01/2016

Página 6 de 15

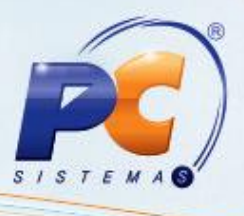

#### **Observações:**

- Configurar Regiões e Filiais para Aplicação do Preço Fábrica na Tabela de Preços por Região e Preço de Compra;
- A tela abaixo define as regras de atualização dos Preços do Winthor (Preço Venda e Preço de Compra) pelo Preço de Fábrica da ABCFARMA.
  - Preço Venda: Define se o Preço Futuro da Rotina 201 Precificar Produto (PCTABPR.PTABELA) será atualizado automaticamente ao aplicar o Preço Fábrica por UF Futuro no Preço Fábrica por UF Atual.
  - Preço Compra: Define as Filiais que terão o Preço de Compra atualizado automaticamente ao aplicar o Preço Fábrica por UF Futuro no Preço Fábrica por UF Atual.
    - O Preço de Compra é atualizado automaticamente na Importação do Arquivo ABCFARMA conforme configuração acima mencionada;
    - No Log de Importação da ABCFARMA foram acrescentados registros referentes aos Preços de Compra alterados pelo Sistema;
    - O Preço de Compra será o Preço de Fábrica da UF da Filial (PCPRODFILIAL.CUSTOREP), obedecendo as Regras da Tabela x Alíquota ABCFARMA.
- Se deseja manter o Preço de Compra por Produto (PCPRODUT.CUSTOREP), selecione a Filial "99". Se for exigido os Preços de Compra por Filial (Filiais com Alíquotas diferentes), selecione as Filiais que terão seu Preço de Compra por Filial atualizado automaticamente (PCPRODFILIAL.CUSTOREP);
- Para uso de Filial "99", será atualizado o Preço do Produto (PCPRODUT.CUSTOREP), usando como referência a UF cadastrada na própria Filial "99".

© Todos os direitos reservados. - PC Sistemas - v. 1.0

Data: 29/01/2016

Página 7 de 15

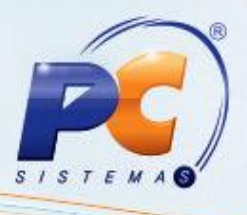

### 4. Importar Arquivo ABCFARMA

Para realizar o processo importar arquivo ABCFARMA, efetue os seguintes procedimentos:

- 4.1 Acesse a rotina 2301 Atualização dos Preços dos Medicamentos;
- 4.2 Selecione a opção Preço Fábrica e PMC por UF, em seguida clique o botão Próximo;

| 2301 - Atualização dos Preços dos Medicamentos<br>Winthor-PC sistemas                                                                                                    |                                        | ☑ _ □ × |
|----------------------------------------------------------------------------------------------------|----------------------------------------|---------|
| <b>O que deseja fazer?</b><br>Selecione a opção desejada e clique em "Próximo" para continuar                                                                                 |                                        |         |
| <ul> <li>Preços dos Medicamentos - Distribuição</li> <li>Preços dos Medicamentos - Varejo</li> <li>Preço Fábrica e PMC por UF</li> <li>Tabela de Preços por Região</li> </ul> |                                        |         |
|                                                                                                    | < <u>A</u> nterior <b>Próximo &gt;</b> | Sair    |

4.3 Selecione a opção Importar Arquivo ABCFARMA;

| 2301 - Atualização dos Preços dos Medicamentos<br>Winther- PC Sistemas                                                                                                    | Z _ X                                             |
|----------------------------------------------------------------------------------------------------|---------------------------------------------------|
| O que deseja fazer?<br>Selecione a opção desejada e clique em "Próximo" para continuar                                                                                                    | Preço Fábrica/PMC por UF                          |
| <ul> <li>Consultar Preço Fábrica e PMC por UF cadastrados no Sistema</li> <li>Importar Arquivo ABCFARMA</li> <li>Atualização Geral de Preços ABCFARMA Atual pelo Futuro (PMC e Preço Fábrica)</li> <li>Configuração da Importação da ABCFARMA (Alíquotas, Filiais e Regiões)</li> </ul> |                                                   |
| Inido                                                                                                    | < <u>Anterior</u> <u>Próximo &gt;</u> <u>Sair</u> |

© Todos os direitos reservados. - PC Sistemas - v. 1.0

Data: 29/01/2016

Página 8 de 15

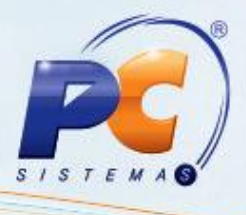

Observação: visualizar a mensagem de aviso sobre formato do arquivo em destaque.

- 4.4 Selecione a opção Importar Arquivo de Preços ABCFARMA;
- 4.5 Clique o botão Próximo;

| 2301 - Atualização dos Preços dos Medicamentos                                                                                                    | ✓ ■ = ■ ×                 |
|----------------------------------------------------------------------------------------------------|---------------------------|
| O que deseja fazer?<br>Selecione as opções desejadas e clique em "Próximo" para continuar                                                                                                    | Preço Fábrica/PMC por UF  |
| Importação de arquivo para atualização do Preço Futuro de Medicamento                                                                                                    | s                         |
| Escolha o Tipo de Arquivo                                                                                                    |                           |
| Importar Arquivo de Preços ABCFARMA                                                                                                    |                           |
| Caminho e nome do arquivo que será importado                                                                                                    |                           |
|                                                                                                    |                           |
| ATENÇÃO:<br>Requendo formato específico para Importação<br>Abrir o arquivo TABELADBE da ABCFARMA no Excel que contempla as Aliquotas 18, 17 e 12 e salvá-lo como<br>IMPORTANTE: Antes de salvar o como .csv, verificar se a coluna "MED_BARRA" apresenta os 13 digitos do E<br>Estender essa coluna antes de salvar o arquivo se necessário. | extensão .csv.<br>All.    |
| Inico                                                                                                    | < Anterior Próximo > Sair |

4.6 Após a importação do Arquivo ABCFARMA será apresentada as críticas do processo de importação, podendo ser salvo em arquivo Excel;

| portação<br>arde a Importaçã | io e depois | clique em "Próximo" para continuar |               |     |              | P          | reço Fá | brica/PMC p      | or   |
|------------------------------|-------------|------------------------------------|---------------|-----|--------------|------------|---------|------------------|------|
| Arquivo de                   | Preços      | ABCFARMA                           |               |     |              |            |         |                  |      |
| EAN                          | Cód Brod    | ITENS IMPORTA                      | ADOS DO ARQUI | VO  |              | Preco Esh  | DMC     | Tipo Atualização |      |
| EAN                          | C00.P100.   | Descrição Produto                  | hpowied       | UP. | Alq.ADCFARMA | Piego Fau. | PPAC    | Tipo Atbalização | ñ.   |
| 1                            |             | 1                                  |               |     |              |            |         |                  |      |
| 1                            |             |                                    |               |     |              |            |         |                  |      |
| 2                            |             |                                    |               |     |              |            |         |                  | 1    |
| 3                            |             |                                    |               |     | 1            |            |         |                  | * I. |
| 1111122                      |             |                                    |               |     |              |            |         |                  | 1    |
| 3322311                      | é.          |                                    |               |     |              |            |         |                  |      |
| 78905016                     |             |                                    |               |     |              |            |         |                  |      |
| 78905023                     |             |                                    |               |     |              |            |         |                  |      |
| 78905030                     |             |                                    |               |     |              |            |         |                  |      |
| 78905047                     |             |                                    |               |     |              |            |         | 110              |      |
| 78905108                     | 306         | MINANCORA POMADA 30G               | N             | SP  | 17           | 5,99       | 7,96    | ALTERAÇÃO        |      |
| 78905108                     | 306         | MINANCORA POMADA 30G               | N             | ZF  | ZF           | 5,20       | 7,19    | ALTERAÇÃO        |      |
| 78905108                     | 305         | MENANCORA POMADA 30G               | N             | GO  | 17           | 5,99       | 7,96    | ALTERAÇÃO        |      |
| 78905108                     | 306         | MINANCORA POMADA 30G               | N             | SP  | 17           | 5,99       | 7,96    | ALTERAÇÃO        |      |
| 78905108                     | 306         | MINANCORA POMADA 30G               | N             | 7F  | 7F           | 5.20       | 7.19    | AI TERACÃO       | ~    |
| Exportar para E              | xcel        | 5                                  |               |     |              |            |         | ,                |      |

© Todos os direitos reservados. - PC Sistemas - v. 1.0

Data: 29/01/2016

Página 9 de 15

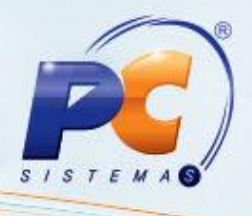

#### 5. Consultar Preços Importados

Para realizar o processo consultar preços importados, efetue os seguintes procedimentos:

- 5.1 Acesse a rotina 2301 Atualização dos Preços dos Medicamentos;
- 5.2 Selecione a opção Preço Fábrica e PMC por UF, em seguida clique o botão Próximo;

| 2301 - Atualização dos Preços dos Medicamentos<br>Winthor - PC Sistemas                              |                                    | <b>□</b> _ <b>□</b> × |
|----------------------------------------------------------------------------------------------------|------------------------------------|-----------------------|
| O que deseja fazer?<br>Selecione a opção desejada e clique em "Próximo" para continuar               |                                    |                       |
|                                                                                                    | a 50 cap                           |                       |
| <ul> <li>Preços dos Medicamentos - Distribuição</li> <li>Preços dos Medicamentos - Varejo</li> </ul> | <b>ECFATIN</b>                     |                       |
| Preço Fábrica e PHC por UF                                                                           |                                    |                       |
| 🔿 Tabela de Preços por Região                                                                        |                                    |                       |
|                                                                                                    |                                    |                       |
|                                                                                                    | < <u>Anterior</u> <u>Próximo</u> > | Sair                  |

5.3 Selecione a opção Consultar Preço Fábrica e PMC por UF Cadastrados no Sistema;

| 2301 - Atualização dos Preços dos Medicamentos<br><sup>Vintuor-PC Sistemas</sup>       | <b>Z</b> - <b>X</b>                               |
|----------------------------------------------------------------------------------------|---------------------------------------------------|
| O que deseja fazer?<br>Selecione a opção desejada e clique em "Próximo" para continuar | Preço Fábrica/PMC por UF                          |
|                                                                                        |                                                   |
| Consultar Preço Fábrica e PMC por UF cadastrados no Sistema                            |                                                   |
| O Importar Arquivo ABCFARMA                                                            |                                                   |
| 🔿 Atualização Geral de Preços ABCFARMA Atual pelo Futuro (PMC e Preço Fábrica)         |                                                   |
| Configuração da Importação da ABCFARMA (Alíquotas, Filiais e Regiões)                  |                                                   |
|                                                                                        |                                                   |
|                                                                                        |                                                   |
| Início                                                                                 | < <u>A</u> nterior <u>P</u> róximo > <u>S</u> air |

© Todos os direitos reservados. - PC Sistemas - v. 1.0

Data: 29/01/2016

Página 10 de 15

- 5.4 Selecione a nova opção **Exibir Produtos excluídos** para não trazer como padrão os produtos excluídos;
- 5.5 Clique o botão Próximo;

| 01 - Atualizaçã                              | ão dos Pre        | ços dos Medicam        | entos          |                   |                     | 2 - 0         |
|----------------------------------------------|-------------------|------------------------|----------------|-------------------|---------------------|---------------|
| que deseja fazer<br>orme os fitros desejados | e clique em "Pró: | kimo" para continuar   |                |                   | Preço Fábrica       | /PMC por U    |
|                                              |                   |                        |                |                   |                     |               |
| Filtros para cons                            | ulta dos Preg     | os Atuais e Futuros de | Medicamento    | s cadastrados i   | no Sistema          |               |
| Filtros Principais                           |                   |                        |                |                   |                     |               |
| Fornecedor:                                  |                   |                        | Marca:         |                   |                     |               |
| Produto:                                     |                   |                        | Linha Prod.:   |                   |                     |               |
| Departamento:                                |                   |                        | Categoria:     |                   |                     |               |
| Seção:                                       |                   |                        | Sub-Categoria: |                   |                     |               |
| Princípio Ativo:                             |                   |                        | Classe:        | Nenhuma seleção 🗸 | Med. Ctr. ABCFARMA: | Nenhuma sel 🗸 |
|                                              |                   |                        |                |                   |                     |               |
| Filtros Adicionais                           |                   |                        |                |                   |                     |               |
|                                              |                   | Status dos Produtos    |                |                   |                     |               |
| Descrição:                                   |                   | () Ativos              |                | () Inativos       | (                   | Todos         |
| Código Fábrica:                              |                   |                        |                |                   |                     |               |
| Dt. Ult. Importação:                         |                   | Exibir Produtos exd    | uídos          |                   |                     |               |
|                                              |                   |                        |                |                   |                     |               |
|                                              |                   |                        |                |                   |                     |               |
|                                              |                   |                        |                |                   |                     |               |
| I                                            |                   |                        |                |                   |                     |               |
| fuico                                        |                   |                        |                | _                 | < Anterior Próximo  | > Fai.        |

5.6 No campo **UF/Zona Franca**, selecione a opção conforme necessidade;

| 2301<br>Winther                                   | - Atu<br>PC Sei | ualização dos Pre       | eços do  | os Medic     | amentos        |                   |                  |                     |            |           |              |                      |                                 |
|---------------------------------------------------|-----------------|-------------------------|----------|--------------|----------------|-------------------|------------------|---------------------|------------|-----------|--------------|----------------------|---------------------------------|
| UF/Zon                                            | a Franci        | в 9                     |          |              |                |                   |                  |                     |            |           |              |                      |                                 |
| GO - GOUS<br>3 99 - SAO PALLO<br>7 99 - SAO PALLO |                 |                         |          |              |                |                   |                  |                     |            |           |              |                      |                                 |
| 1 UF/2                                            | F Códg          | Descrição               | Enb. Und | EAN          | Dt.Uit.Import. | Prego Fáb. Futuro | Prego Fáb. Atual | Preço Fáb. Anterior | PMC Futuro | PHC Atual | PMC Anterior | Cád. Principio Abiro |                                 |
| 5                                                 | 7730            | AGULHA DESC 25K8 100 UN | UNEDA UN | 789788910066 | 1 28/12/2015   | 33,19             |                  |                     | 45,88      |           |              |                      |                                 |
| 2                                                 | 7730            | AGULHA DESC 25K8 100 UN | UNEDA UN | 789788910066 | 1 28/12/2015   | 38,21             |                  |                     | 50,84      |           |              |                      |                                 |
| 9                                                 | 168             | AMOODARONA              | UNIDA UN | 789672032001 | 5 28/12/2015   | 68,52             | 68,52            |                     | 91,17      | 91,17     |              | 224380               | CIDINA+SULFATO DE NEOMICINA+    |
| D <sup>e</sup>                                    | 168             | AMOODARONA              | UNIDA UN | 789672032001 | 5 28/12/2015   | 59,52             | 59,52            |                     | 82,28      | 82,28     |              | 224380               | CIDINA+SULFATO DE NEOMICINA+    |
| 9                                                 | 10621           | AMOXICELINA             | UNEDA UN | 789804979901 | 5 28/12/2015   | 6,54              |                  |                     | 8,71       |           |              | 224380               | CIDINA + SULFATO DE NEOMOCINA + |
| 75                                                | 10621           | AMOXICELINA             | UNIDA UN | 789804979901 | 5 28/12/2015   | 5,68              |                  |                     | 7,86       |           |              | 224380               | CEDENA + SULFATO DE NEOMOCENA + |
| 9                                                 | 10747           | CEFALOIONA              | UNEDA UN | 789686294005 | 8 28/12/2015   | 62,41             |                  |                     | 83,05      |           |              |                      |                                 |
| 7                                                 | 10747           | CEFALOIONA              | UNEDA UN | 789686294005 | 8 28/12/2015   | 54,22             |                  |                     | 74,95      |           |              |                      |                                 |
| 75                                                | 7511            | NEOSORO                 | UNEDA UN | 789686291003 | 7 28/12/2015   | 0,00              |                  |                     | 0,00       |           |              | 224380               | CEDENA+SULFATO DE NEOMOCENA+    |
| 9                                                 | 7511            | NEOSORO                 | UNEDA UN | 789686291003 | 7 28/12/2015   | 8,90              |                  |                     | 11,84      |           |              | 224380               | CIDINA +SULFATO DE NEOMICINA+   |

© Todos os direitos reservados. - PC Sistemas - v. 1.0

Data: 29/01/2016

Página 11 de 15

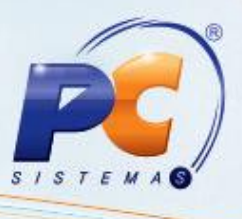

5.6 Realizar a Atualização Rápida dos Preços ABCFARMA dos Produtos Consultados:

- Atualizações eventuais de alguns produtos pesquisados poderão ser realizadas ao clicar o botão Atualização Rápida Preços.
- O Preço Fábrica e PMC Futuros serão aplicados aos Atuais.
  - ✓ Atualiza o Preço de Tabela da Rotina 201 caso esteja configurado na Região para atualização automática;
  - ✓ Atualiza Preço de Compra caso configurado na Filial para atualização automática.

| 2301        | Atualização dos Pr              | eços d        | os Medica                   | mentos                |                   |                      |                       |                |                  |             |                       | 11 de la                                             | 0.03        |
|-------------|---------------------------------|---------------|-----------------------------|-----------------------|-------------------|----------------------|-----------------------|----------------|------------------|-------------|-----------------------|------------------------------------------------------|-------------|
| Williams P. | NAMES OF                        | _             | _                           |                       |                   |                      |                       |                | _                | _           |                       |                                                      | THE CROSSE  |
| -           | 1100                            |               |                             |                       | 1                 | Dana Alberta and A   |                       | and the second | Minut Free bills |             |                       |                                                      | C M M SAMIN |
| 1           |                                 | rakto         |                             |                       |                   | Values               |                       | map            | faires           | a o         |                       | Outrue                                               |             |
| 1.09/29 1   | Deter Describe                  | . Brill, Drie | 6                           | Dillingert.           | Prop Fall, Future | Preparation Adult    | Prepartiels, Anteniar | INC FAMIL      | FMC Alual        | INC Antenar | Cáld, Principes Adven | Presigna Advo                                        | CSI. Marca  |
|             | 77500 ADJANA DESC 2018 DOLLAR   | UNION IN      | 7017021100651               | 2012/2018             | 23, 10            |                      |                       | 46.40          |                  |             |                       |                                                      |             |
| 39          | 17300 AGUUHA DESC 2018 SID UN   | UNION UN      | THE PROPERTY AND ADDRESS OF | 28/12/2815            | 38,21             |                      |                       | 50,34          |                  |             |                       |                                                      | 1.0         |
| 10          | 288 AMECCARIONA                 | UREDAUN       | 78987203300.01              | 28/12/2818            | 68,52             | 98,52                |                       | 81,17          | 91.17            |             | 224380                | CERNI+BUP KTODE NEORICINA HRONELOUGH HROCKENA        | 10 a        |
| 2           | 30F AREODARCHA                  | UPIEDA LINI   | 7896730025015               | 28/12/0615            | 34,52             | 99,32                |                       | #2,38          | 81,28            |             | 224380                | CERTA HOLAND DE NECHECHA HRONEDUCHA HROCADA          | - #L        |
| 9           | HAZE ARONOCEDIA                 | SAEA UN       | 7640345799(12)              | 201/12/2010           | 6,54              |                      |                       | 8,71           |                  |             | 224380                | CEDENA +BULKATO DE NECHECINA +PRENESIO/DNA 4PROCADIA | any any     |
| 100 0       | INTEL AND OCTOR                 | UNERIA        | 78940149799003              | 28/10/2618            | 5,40              | -                    |                       | 7.86           |                  |             | 224380                | CERNA 4542/475 DE ABOHRCHA 4PRONESCO DIA 4PROCADIA   | 11.1        |
|             | LINE OF BUILDING                | UNICALIN      | 789434.2940008              | 28/12/2018            | 62,41             |                      |                       | 11.01          |                  |             |                       |                                                      | 411.9       |
| P           | EINE CERLORNA                   | URDAUN        | 789636.2240008              | 28/12/2818            | 34,23             |                      |                       | 24,81          |                  |             |                       |                                                      |             |
| 12-1        | PETRO MEDICINO                  | SPECIAL UNI   | 799838.79 20001             | 20/03/2015            | 6.00              |                      |                       | 1.00           |                  |             | 224.98                | LEDU +LU ITOE NOVEZU +NDEDLOU +NUEDPU                | 11.8        |
| 120-1       | TELIS MEDICIED                  | UNCAUN        | 789696,29 10037             | 20/32/2018            | 1.0               | 1                    |                       | 11.0**         |                  |             | 224.000               | CERT OF ALL ALL OF MONEDIA MEMORY OF MERCINA         |             |
|             |                                 |               |                             |                       |                   |                      |                       |                |                  |             |                       |                                                      |             |
| 1           |                                 |               |                             |                       |                   |                      |                       |                |                  |             |                       |                                                      |             |
| 100         |                                 |               |                             |                       |                   |                      |                       |                |                  |             |                       |                                                      |             |
|             |                                 |               |                             |                       |                   |                      |                       |                | 14               |             |                       |                                                      |             |
| Legenda     | Talma Putura men que a Atual    |               | rites                       |                       |                   |                      |                       |                |                  |             |                       |                                                      |             |
| Prep.7      | Works Future monor and is Abuil |               | Preja Palar                 | the Evider toolog up; | produka           |                      |                       |                |                  |             |                       |                                                      | *           |
| Destacer of | ferença de Freija Pábrica 🔍 🗸   |               | PHC                         | Even to be on         | produtes          |                      |                       |                |                  |             |                       |                                                      |             |
| 1.00        | in Denvie                       |               | Addation Territy            | Report of             | then I the        | tration in Assis Pro | and the second        |                |                  |             |                       |                                                      |             |

© Todos os direitos reservados. - PC Sistemas - v. 1.0

Data: 29/01/2016

Página 12 de 15

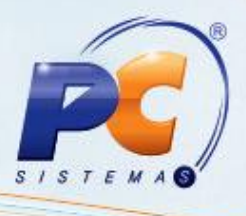

### 6. Atualizar Geral os Preços ABCFARMA

Para realizar o processo atualizar geral os preços ABCFARMA, efetue os seguintes procedimentos:

- 6.1 Acesse a rotina 2301 Atualização dos Preços dos Medicamentos;
- 6.2 Selecione a opção Preço Fábrica e PMC por UF, em seguida clique o botão Próximo;

| 2301 - Atualização dos Preços dos Medicamentos<br><sup>Winthor - PC Sistemas</sup>     |                                    | <b>□</b> - <b>×</b> |
|----------------------------------------------------------------------------------------|------------------------------------|---------------------|
| O que deseja fazer?<br>Selecione a opção desejada e clique em "Próximo" para continuar |                                    |                     |
| O Precos dos Medicamentos - Distribuição                                               |                                    |                     |
| <ul> <li>Preços dos Medicamentos - Varejo</li> </ul>                                   | A CFARMY                           |                     |
| Preço Fábrica e PMC por UF                                                             |                                    |                     |
| ◯ Tabela de Preços por Região                                                          |                                    |                     |
|                                                                                        |                                    |                     |
|                                                                                        | < <u>Anterior</u> <u>Próximo</u> > | Sair                |

6.3 Selecione a opção Atualização Geral de preços ABCFARMA Atual pelo Futuro (PMC e Preço Fabrica), em seguida clique o botão Próximo;

| 2301 - Atualização dos Preços dos Medicamentos<br>Winthor-PC Sistemas                 | ■ - □ ×                   |
|---------------------------------------------------------------------------------------|---------------------------|
| O que deseja fazer?<br>Selecione a opção desejada e cique em "Próximo" para continuar | Preço Fábrica/PMC por UF  |
| Consultar Preço Fábrica e PMC por UF cadastrados no Sistema                           |                           |
| O Importar Arquivo ABCFARMA                                                           |                           |
| Atualização Geral de Preços ABCFARMA Atual pelo Futuro (PMC e Preço Fábrica)          |                           |
| 🔿 Configuração da Importação da ABCFARMA (Alíquotas, Filiais e Regiões)               |                           |
| Inicio                                                                                | < Anterior Próximo > Sair |

© Todos os direitos reservados. - PC Sistemas - v. 1.0

Data: 29/01/2016

Página 13 de 15

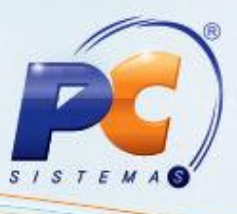

6.4 Após a Atualização será apresentado à planilha de todas as atualizações de Preço Fábrica e/ou Preço Máximo do Consumidor, podendo ser exportado para Excel;

| ortação<br>de a Importação e depois clique em "Próximo" para continuar |                                       |                |                       |    |          |            |       | ibrica/PMC por          |
|------------------------------------------------------------------------|---------------------------------------|----------------|-----------------------|----|----------|------------|-------|-------------------------|
| Arquivo de                                                             | Preço                                 | S ABCFARMA     |                       |    |          |            |       |                         |
| EAN                                                                    | Cód.Prod.                             | Descrição Prod | INS IMPORTADOS DO ARO | UF | ABCEARMA | Preco Fab. | PMC   | Filal Tipo Atualizaci A |
| 7896720320015                                                          | 168                                   | AMEODARONA     | C                     | AC | 17       | 68.52      | 91.17 | Indusão PE/PMC U        |
| 7896720320015                                                          | 168                                   | AMIODARONA     | c                     | GO | 12       | 64,05      | 85,41 | Inclusão PF/PMC U       |
| 7896720320015                                                          | 168                                   | AMIODARONA     | c                     | MG | 19       | 70,49      | 93,70 | Indusão PF/PMC U        |
| 7896720320015                                                          | 168                                   | AMIODARONA     | c                     | RS | 17       | 68,52      | 91,17 | Indusão PF/PMC U        |
| 7896720320015                                                          | 168                                   | AMIODARONA     | c                     | SC | 18       | 69,49      | 92,42 | Indusão PF/PMC U        |
| 7896862910037                                                          | 75110                                 | NEOSORO        | S                     | AC | 12       | 12,00      | 22,00 | Indusão PF/PMC U        |
| 7896862910037                                                          | 75110                                 | NEOSORO        | 5                     | GO | 17       | 8,90       | 11,84 | Indusão PF/PMC U        |
| 7896862910037                                                          | 75110                                 | NEOSORO        | s                     | MG | 19       | 9,16       | 12,18 | Indusão PF/PMC U        |
| 7896862910037                                                          | 75110                                 | NEOSORO        | s                     | RS | 17       | 8,90       | 11,84 | Indusão PF/PMC U        |
| 7896862910037                                                          | 75110                                 | NEOSORO        | S                     | SC | 18       | 9,03       | 12,01 | Indusão PF/PMC U        |
| 7896862940058                                                          | 107479                                | CEFALOXINA     | N                     | AC | 17       | 62,41      | 83,05 | Indusão PF/PMC U        |
| 7896862940058                                                          | 107479                                | CEFALOXINA     | N                     | GO | 12       | 12,00      | 22,00 | Indusão PF/PMC U        |
| 7896862940058                                                          | 107479                                | CEFALOXINA     | N                     | MG | 19       | 64,21      | 85,35 | Indusão PF/PMC U        |
| 7896862940058                                                          | 107479                                | CEFALOXINA     | N                     | RS | 17       | 62,41      | 83,05 | Indusão PF/PMC U        |
| 7896862940058                                                          | 107479                                | CEFALOXINA     | N                     | SC | 18       | 63,30      | 84,19 | Indusão PF/PMC U        |
| 289.260000000                                                          |                                       |                |                       |    |          |            |       | >                       |
|                                                                        | e e e e e e e e e e e e e e e e e e e | 1              |                       |    |          |            |       |                         |
| Exportar para E                                                        | bxcel                                 |                |                       |    |          |            |       |                         |

6.5 Será apresentado o Parâmetro de Percentual de Bonificação na Venda por Região para definir se usa o Percentual de Bonificação da Tabela de Preços ou o Percentual de Bonificação do Cadastro do Produto;

• Sim Não

Observação: quando utiliza Bonificação na Venda por Região, existe o % Bonificação Futuro por Região; quando não utiliza essa regra somente existe um % Bonificação Venda do Produto, portanto utilizará sempre ele.

6.6 Os Preços de Tabela Futuros obedecerão unicamente ao seguinte cálculo:

| P. Futuro           | = Preço Fábrica Atual por UF x                   |
|---------------------|--------------------------------------------------|
|                     | (1 - (NVL(% Bonificação Venda Futuro,0) / 100)); |
| P. Futuro 1 a P. Fu | turo 7 = Preço Fábrica Atual por UF x            |
|                     | (1 - (NVL(% Bonificação Venda Futuro,0) / 100)); |

© Todos os direitos reservados. - PC Sistemas - v. 1.0

Data: 29/01/2016

Página 14 de 15

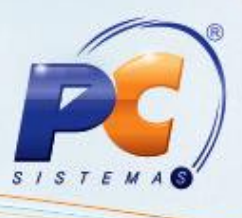

#### **Observações:**

- Quando utiliza Bonificação na Venda por Região, existe o % Bonificação Futuro por Região; quando não utiliza essa regra somente existe um % Bonificação Venda do Produto, portanto utilizará sempre ele;
- As Atualizações do Preço de Tabela serão apresentadas na tabela de Atualização Geral, que permite exportar para Excel;
- Para atualização definitiva do Preço de Venda a partir do Preço Futuro, utilize a Rotina 552 -Atualização Diária 2.

Mantenha o **WinThor Atualizado**, assim você proporciona o crescimento da sua empresa através de soluções criadas especialmente para o seu negócio!

Estamos à disposição para mais esclarecimentos e sugestões.

Fale com a PC: <u>www.pcsist.com.br</u>

Central de Relacionamento - (62) 3250 0210

© Todos os direitos reservados. - PC Sistemas - v. 1.0

Data: 29/01/2016

Página 15 de 15